附件 2:

中国移动"云考场"设备要求及考生使用手册 一、硬件设备要求

- (一) 电脑
- 1、标准配置
- ▶ Win7 及以上
- ▶ cpu 需 Inteli5-4590 或锐龙 3 1200 及以上
- ▶ 内存 4G 及以上
- ▶ 网络下行需 5Mbps, 上行 2Mbps
- ▶ 固态硬盘 (可用 10G)

#### 2、最低配置

AMD 锐龙 3 1200 或 win7 系统 inter i3 4100u 8G 内存

#### (二)浏览器

建议使用 Google 浏览器,不支持 IE 浏览器

- 二、使用手册
- 一、电脑 web 端(网页): 第一机位
- (一)考前
- 第一步:登录
- A. 打开"云考场"登录链接(学校将于复试前公布)
- B. 选择角色: 我是考生
- C. 输入手机号
- D. 填写短信验证码
- E. 选择自己所在的学校
- F. 选择带有调剂的相应学院(专业)

|                                           | 중 云考场 |  |
|-------------------------------------------|-------|--|
| 河北医科大学云考场<br><sup>我是考生</sup><br>河北医科大学    |       |  |
| 调剂-中西医结合临床<br>上一步 登录<br>登录时代表印刷统计网络(佛秘政策) |       |  |
|                                           |       |  |

### 第二步:选择调剂-2021河北医科大学硕士研究生复试(二)并进入

复试界面

| ⑦云考场 | 欢迎来到河北返科大学   调剂- 中西废结合临床              |
|------|---------------------------------------|
| ☆ 首页 |                                       |
|      | · · · · · · · · · · · · · · · · · · · |
|      | 究生願試 (二)                              |
|      |                                       |
|      |                                       |
|      |                                       |
|      |                                       |
|      |                                       |
|      |                                       |
|      |                                       |

### 第三步:下载移动客户端

A. 使用智能手机扫描移动客户端下载二维码,或登录官网进行下载

https://ykc-download.hanwangjiaoyu.com/v2

| <b>念</b> 云考场        | 双距来到vscode学校   学晓1                                                                                                    | 174 | V qa |
|---------------------|----------------------------------------------------------------------------------------------------|-----|------|
| ① 我的 <del>考</del> 场 | N(2) / 100945                                                                                                    |     |      |
|                     |                                                                                                    |     |      |
|                     | 身份认证 (mate)                                                                                                    |     |      |
|                     | 演員展学校展示上中部地域社社 (最多可工作10个文件,年代日本文件,年代日本文件<br>可工作mond, ppl, nond, ppl, npl, ppl, ppl, pp, pp, pp, no<br>タ gpCall<br>タ ground<br>タ ground |     |      |
|                     | HIT DIG MILLER G                                                                                                    |     |      |
|                     | 我的考虑                                                                                                    |     |      |

B. 根据后续 APP 步骤进行安装,作为第二机位

## 第四步: 查看学校、专业公告

通过学校、专业公告了解考试要求

| ⑦ 云考场  | 欢迎来到vscode学校 学院1                                                                                                    | 17年 v 38                                                                           |
|--------|----------------------------------------------------------------------------------------------------|------------------------------------------------------------------------------------|
| 企 我的考场 | 第四 / 我說這些話                                                                                                    |                                                                                    |
|        | は<br>調想的下較Windows双通道客户端以各下时之需<br>1: 中時時度至今回時時時的。金融「記人<br>語記字句: Wittereet explosion」。金融「記人<br>語記字句: Wittereet explosion」 | 「学校公告」<br>11111111<br>学校公告<br>11111111                                             |
|        | 身份认证 (巴爾尔)                                                                                                    |                                                                                    |
|        | 講員第字位要求上時間共好<br>可上時mod<br>の gdd1<br>の gional<br>の gcal                                                                  | t (mg8可上传10个文件,每个文件不超过50M) ,把未要求可忽略<br>ppt. enck. pdf. mp3. mp4. png. jpg. igp. ne |
|        |                                                                                                    | ELL'AN MARK                                                                        |
|        | 我的专场                                                                                                    |                                                                                    |

### 第五步:考生信息审核

A. 将学校要求在复试前资格审查的相关资料按顺序扫描成一个 pdf (10M 内),命名为"考生编号 姓名"进行上传并提交,不接收其他 文件格式及多个文件上传

| <b>谷</b> 云考场 | 首页 / 我的考场                             |                                                                                      |                                                                        |                                                  |                                     | -                       |            |
|--------------|---------------------------------------|--------------------------------------------------------------------------------------|------------------------------------------------------------------------|--------------------------------------------------|-------------------------------------|-------------------------|------------|
| ≙ 1820-816   | 續提前下载Win<br>注: 安美后美国不会<br>2考场: 使纪后会和动 | ↓ 仅用于在绘画就<br>dows双通道客户院以备不时之需<br>Exerctric: 考试如何明明, 点点"但入道面<br>词题<br>Www.bww.00通过的广始 | JSIE TEX.pp                                                            | 账号卸乎机号,如遇登录失败                                    | <b>74公元5</b> 李<br>,请及时联系学校管理员查询考生信息 | <sub>院公告</sub> 5        | Φ °, © & ∳ |
|              | 身份认证 (2010年)                          |                                                                                      |                                                                        |                                                  |                                     |                         |            |
|              |                                       |                                                                                      | 请相据学校要求上纯性关约14(最多可上述10小<br>可上述的vot, pt. exet. pd. m<br>Ø 面向新土协议号19.pdf | 文件,每个文件不超过50M),若求<br>p3, mp4, png, jpeg, žp, rar | 要求可忽略                               |                         |            |
|              |                                       |                                                                                      | 正式考验                                                                   | 测试考场                                             |                                     |                         |            |
|              | 我的考场                                  |                                                                                      |                                                                        |                                                  |                                     |                         |            |
|              | 专业                                    | 考场名称                                                                                 | 日期                                                                     | 料目                                               | 科目描述 考试类                            | 型 考场状态                  | 操作         |
|              | 生药学                                   | 生药学(一) 双册缘头                                                                          | 2021/03/18 10:20 ~ 03/18 15:00                                         | 生药学                                              | 面试                                  | <ul> <li>进行中</li> </ul> | 进入考场       |

- B. 等待学校管理员审核
- C. 若审核不通过需要重新提交材料

| ⊗ =≠+≤        |                                                  |                                                                               |                                                                       |                                                       |                               |                      |          |
|---------------|--------------------------------------------------|-------------------------------------------------------------------------------|-----------------------------------------------------------------------|-------------------------------------------------------|-------------------------------|----------------------|----------|
| ④ 云耆功 △ 3008% | 當页 / 我的考场<br>请提前下载Wir<br>注:安装后都不会<br>295' 按田后会自动 | ↓ 仅用于在线面试<br>dows双道道客户编以备不时之需<br>出版结约式,参加间等时,总电"没人通道<br>消息<br>BWMedows双通路会??编 | HER TREASO                                                            | 账号部手机号,如 <u>着数</u> 录关终                                | <b>学校公</b><br>文,演员封职系学校管理员查询考 | 11 李建公告<br>生生演集。     | <b>3</b> |
|               | 身份认证(28%)                                        |                                                                               | 唐信语学校要求上修相关材料(最多可上传10分<br>可上的vod, ppt. ecct, pdf, n<br>参 如用語士协议特15pdf | ·文件、每个文件不超过50M) , 若r<br>np3, mp4, png, jpeg, zip, rar | 来要求可忽略                        |                      |          |
|               | 我的考场<br>专业<br>生药学                                | 考核首称<br>生药序 (一) 页面表。                                                          | 正式先後<br>日期<br>2021/03/18 10:20 - 03/18 15:00                          | 創成を16<br>料目<br>土的学                                    | 和目標成                          | 考试共型 考场状态<br>画成 ・进行中 | 提作       |

(二) 考中

第一步:进入考场

| ⑦ 云考场       | 首页 / 我的考场                                          |                                                                          |                                                                           |                        |                           | -           | <b>.</b> |
|-------------|----------------------------------------------------|--------------------------------------------------------------------------|---------------------------------------------------------------------------|------------------------|---------------------------|-------------|----------|
| û 1229-8-96 | 講提前下载Windu<br>注:安美成道道不会出现<br>2月16、民日会由动源目<br>7月160 | 」仅用于在线图试<br>MS双通道客户端以备不时之需<br>Hab方式,考试时间时,点击"包入速画<br>P<br>Innahow-双通的有户输 |                                                                           | 账号即手机号,如 <b>遇</b> 登录失时 | 学校公告<br>炎,演及时联系学校管理员量后考生( | 学统公告<br>告急。 | Ψ '      |
|             | 身份认证(已建文)                                          |                                                                          |                                                                           |                        |                           |             |          |
|             |                                                    |                                                                          | 请相接学校要求上使电关转体(最多可上传10个5<br>可上性mont, ppt, excel, pd, mp<br>参 面向第十批改变19.pdf | 文件,每个文件不超过50M),若3      | 未要求可忽略                    |             |          |
|             |                                                    |                                                                          | 正式考验                                                                      | 测试考场                   |                           |             |          |
|             | 我的考场                                               |                                                                          |                                                                           |                        |                           |             |          |
|             | 专业                                                 | 考场名称                                                                     | 日期                                                                        | 料目                     | 科目描述 考试                   | 浅型 考场状态     | 操作       |
|             | 生药学                                                | 生药学(一) 双景像头                                                              | 2021/03/18 10:20 ~ 03/18 15:00                                            | 生药学                    | 面は                        | • 进行中       | 进入考场     |

# 第六步:核对考场(考场信息将于复试前显示)

## 第二步: 签约考试承诺书后进入考场

| Year       Year       Year       Ha       Ha | 欢迎来到河北医科大学 | 则试   药学 |              |                                |     |      |      |                         | Ö          |
|----------------------------------------------------------------------------------------------------|------------|---------|--------------|--------------------------------|-----|------|------|-------------------------|------------|
| 考生信息車球       単型       単価名称       日期       目期       目目       目目       日目       日目       日目       日目       日目       日目       日目       日目       日目       日目       日目       日目       日目       日目       日目       日日       日日       日日       日日       日日       日日       日日       日日       日日       日日       日日       日日       日日       日日       日日       日日       日日       日日       日日       日日       日日       日日       日日       日日       日       日日       日日       日       日日       日日       日日       日日       日日       日日       日日       日日       日日       日日       日日       日日       日日       日日       日日       日日       日日       日       日       日       日       日       日       日       日       日   |            |         |              |                                |     |      |      | 5 +                     | *, 🛈 🖉 🍨 😫 |
| 全野学 生药学 (小) 配爾金瓜       2021/03/18 1020 - 03/18 1500       生药学       販試 ・出行中       止入学社         予述政策指表         Thibrid                                                                                                    | 考生信息审核     | 专业      | 考场名称         | 日期                             | 科目  | 科目描述 | 考试类型 | 考场状态                    | 操作         |
| ▼<br>予選<br>予選<br>予選<br>予選<br>予選<br>予選<br>予選                                                                                                    |            | 生药学     | 生药学 (一) 双囊参头 | 2021/03/18 10:20 ~ 03/18 15:00 | 生药学 |      | 面试   | <ul> <li>进行中</li> </ul> | 进入考场       |
| ≥<br>Bridgareta<br>Bridgareta<br>Triansta                                                                                                    |            |         |              |                                |     |      |      |                         |            |
| ¥近获进书<br>■<br>TY社告试                                                                                                    |            |         |              |                                |     |      |      |                         |            |
| 考试及诺书<br>で<br>す<br>式<br>分<br>活<br>考<br>式                                                                                                    |            |         |              |                                |     |      |      |                         |            |
| 3<br>开始考试                                                                                                    | 考试承诺书      |         |              |                                |     |      |      |                         |            |
| 3<br>开始考试                                                                                                    |            |         |              |                                |     |      |      |                         |            |
| 3<br>开始考试                                                                                                    |            |         |              |                                |     |      |      |                         |            |
| 3<br>开始考试                                                                                                    |            |         |              |                                |     |      |      |                         |            |
|                                                                                                    | 3<br>开始考试  |         |              |                                |     |      |      |                         |            |
|                                                                                                    | 100.200    |         |              |                                |     |      |      |                         |            |
|                                                                                                    |            |         |              |                                |     |      |      |                         |            |
|                                                                                                    |            |         |              |                                |     |      |      |                         |            |

#### 第三步:人脸识别并进入候考区

A. 进行到人脸识别步骤时, 需要先阅读须知

B. 进行活体检测和人脸识别认证

C. 系统对接公安部数据,若认证成功可进入候考区,若认证失败可点击"重试"。若一直认证失败也可进入候考区,但在考官界面会提示 "人脸识别认证未通过",考生须将身份证原件在面试中展示给考官, 进行"人证对比"。考试过程中,考官可以查看人脸识别时的截图, 确保面试考生是参加人脸识别考生本人,避免替考。

#### 第四步:进入候考区后,可以进行设备调试

A. 当候考官没有上线或者候考官正在跟别的考生进行通话时,考生无法看到候考官画面

B. 我校要求使用双摄像头进行面试,考生需要打开云考场移动端扫描 该页面提供的二维码加入第二机位 C.考生须将手机屏幕锁定设置成"永不",避免考试期间因手机锁屏 造成第二摄像头无法提供视频画面的情况

D. 当候考官选择与该生进行对话时,考生可以看到候考官的画面并与 候考官进行音视频交流

E. 当轮到该生进行面试时,该生在候考区会收到面试邀请

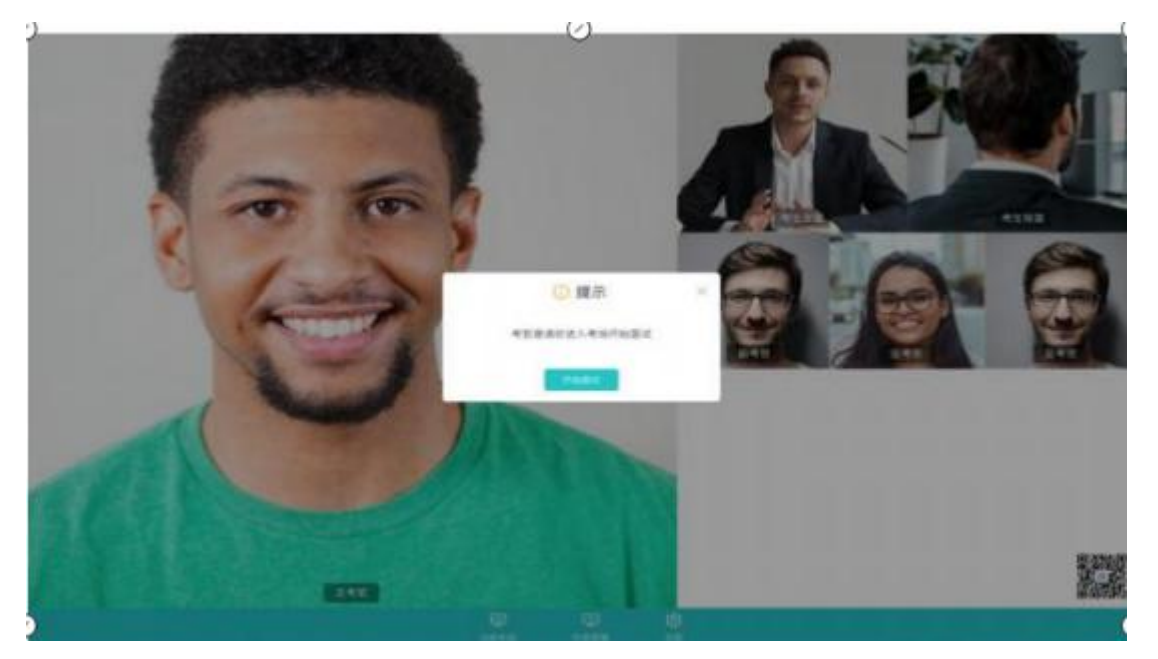

F. 点击进入考场按钮,考生会从候考区切换到考场进行面试

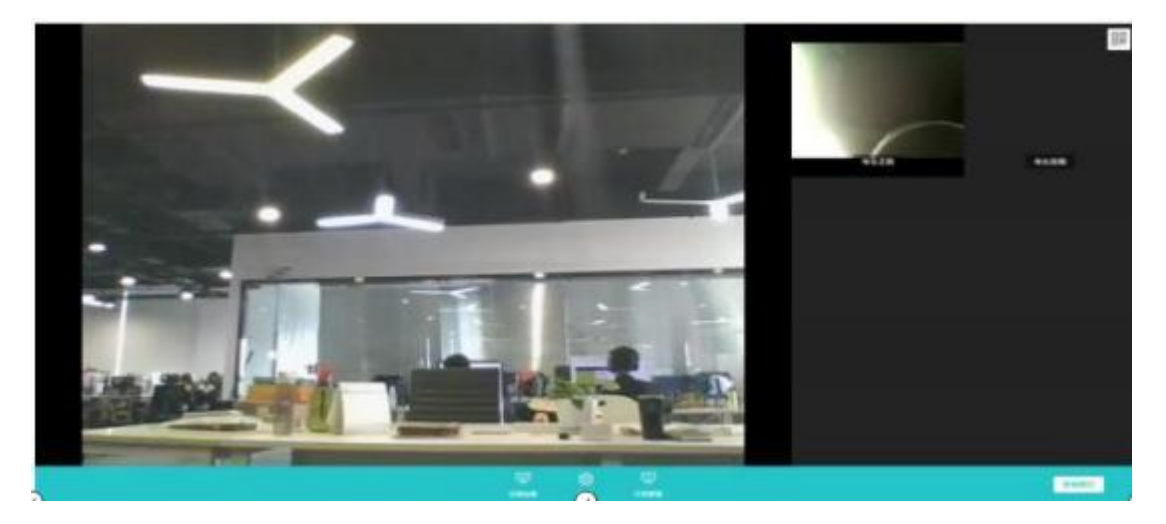

(三)考后

- A. 面试结束后,考生会收到面试结束提醒
- B. 点击关闭考试按钮退出考场

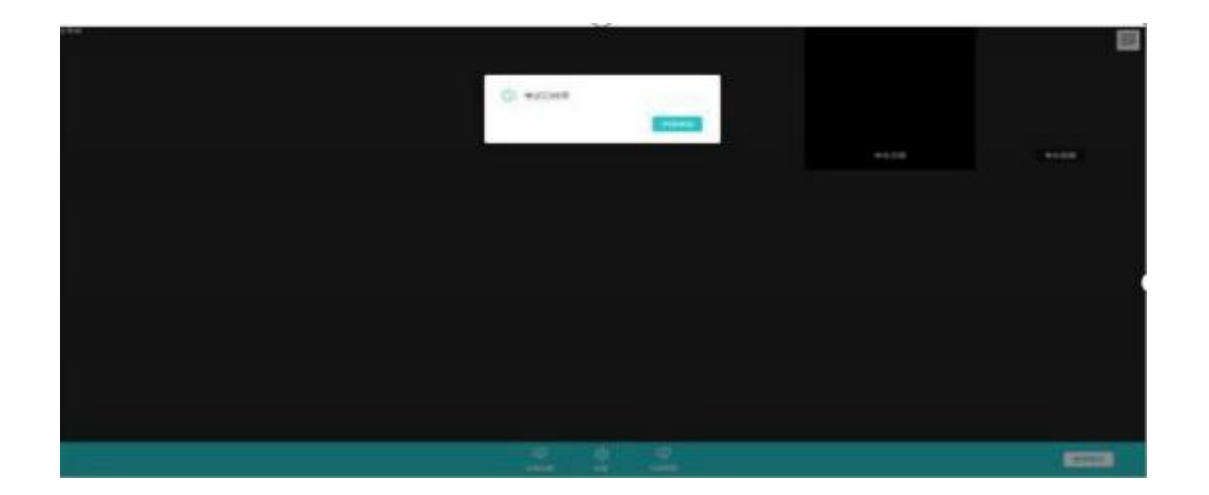

二、手机 APP 端(第一机位、第二机位)

(一)考前

第一步:下载 App

A. 安卓手机建议使用百度浏览器扫描提供的二维码进行下载, iOS 可 直接在 App Store 中输入"云考场"进行下载

B. 点击下载按钮下载并安装 App

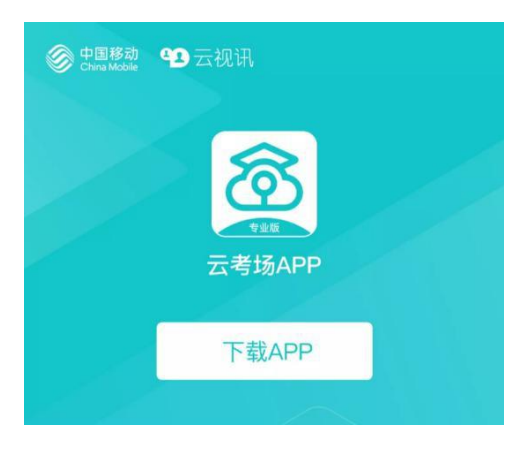

# 第二步:登录

A. 打开 App

(1) 第一机位为电脑、第二机位为手机:

无需登录,点击扫描二维码,扫描候考间中的二 维码开启第二摄像

头,进行考试,忽略下述步骤

| <u>कि</u> <del>ट</del>                   | 医考场                        |
|------------------------------------------|----------------------------|
| 0                                        | 2                          |
| 短信验证码登录                                  | 选择学校学院                     |
| 手机号                                      |                            |
| □ 手机号                                    |                            |
| <u>⊪</u> 证码<br>请输入验证                     | E 获取验证码                    |
| -ব                                       | 每日可发起5次<br>一步              |
|                                          |                            |
| <b>扫描</b> 。<br>登录即代表已阅读;                 | 二维码                        |
| 遇到问题可拨打 <b>10086-8</b><br>version: 2.2.4 | 或联系学校管理员及时解决<br> HW master |

# (2) 第一、二机位均为手机:

输入报名时填写的手机号和验证码,继续下述步骤

| .네 中国电信 🗢         | 下午4:36 ⑧                                       | 1 22% 💽 |
|-------------------|------------------------------------------------|---------|
| 5                 | <u>家</u> 云考场                                   |         |
| • -               | 2                                              |         |
| 短信验证码登录           | 选择学校:                                          | 学院      |
| ▶ 手机              | <del>5</del>                                   |         |
| <b>1</b> 验证       | 码获取验证研                                         | 3       |
|                   | 每日可发起                                          | 5次      |
|                   |                                                |         |
| 来马印件              | 扫描二维码                                          |         |
| 豆來即代4<br>遇到问题可拨打1 | CDPU共計印刷 1000000000000000000000000000000000000 | t解决     |

B. 选择学校、调剂学院(专业)

| ull 中国电信 🗢         | 下午4:36                           | 22%            |
|--------------------|----------------------------------|----------------|
| 5                  | 了云考                              | 汤              |
| <b>0</b> —         |                                  | 2              |
| 短信验证码登录            |                                  | 选择学校学院         |
| 100 MP 200 314 200 |                                  |                |
|                    |                                  | ~              |
|                    |                                  | >              |
| 上一步                |                                  | 登录             |
|                    | 扫描二维码                            |                |
| 登录即代表              | 記阅读并同意(                          | 隐私政策》          |
| 遇到问题可拨打10          | 0086-8或联系学<br>version: 2.1.1   c | 的校管理员及时解决<br>a |

# 第三步:考生选择进入面试进行考试

| 내 中国电信 🗢   | 下午4:36                      |
|------------|-----------------------------|
| 优先的学校      | ()<br>5同学<br>-   优先-业务2-专业1 |
| Þ.         | Þ.                          |
| 业务1-面试111  | 业务2-笔试                      |
| Þ.         | Þ.                          |
| 业务3-纯监考111 | 业务4-三随机-面试                  |
|            |                             |

# 第四步:点击"学校公告"、"专业公告"按钮查看公告

| .⊪ 中国电信                                                                       | 下午4:40<br>业务1-面试                                      | ;111                                           | @ 21%                    |
|-------------------------------------------------------------------------------|-------------------------------------------------------|------------------------------------------------|--------------------------|
| <. 学校2                                                                        | 公告                                                    | 倉                                              | 学院公告                     |
| 考4<br>请根据学校要求<br>word、ppt, exce<br>zip, rar                                   | E信息审核(<br><sup>求上传相关资料(i<br/>el、pdf、mp3、<br/>上传</sup> | <sup>☆</sup> 未提交<br><sup>最多可上作</sup><br>mp4、pn | 5)<br>610个文件)<br>g、jpeg、 |
| <ul> <li>进行中 面</li> <li>yanshou</li> <li>2021-01-23</li> <li>优先的学校</li> </ul> | 试<br>7 16:12 - 1<br>优先的学院1.                           | 7:00                                           | 正式考场                     |
| 加入第一机                                                                         | 1位                                                    | 加入第                                            | 育二机位                     |
| <ul> <li>已结束</li> </ul>                                                       | 试                                                     |                                                | 正式考场                     |

## 第五步:考生信息审核

A. 将学校要求在复试前资格审查的相关资料按顺序扫描成一个 pdf (10M 内),命名为"考生编号 姓名"进行上传并提交,不接收其他 文件格式及多个文件上传

| ad ¢iliteti ♥               | 下午4:40         |          | @ 27% (C) |
|-----------------------------|----------------|----------|-----------|
| < .                         | 业务1-国话         | 111      |           |
| < ≠校:                       | 公告             | ê 7      | 碗公告       |
| 寄生                          | E信息审核(         | 未提交)     |           |
|                             | 1. 内绍大田村(8     | はあ可上作れ   | (市交件)     |
| 8104, pp1, 9004<br>831, 166 | e, par, mpa, i | dar heb- | 1995-     |
|                             |                | -        |           |
|                             | 上传             |          |           |
|                             |                |          | 197710    |
| • 进行中 👔                     | set.           |          | CENT      |
| yanshou                     |                |          |           |
| 2021-01-2                   | 7 16:12 - 17   | :00      |           |
| (0201)-200)                 | (CHART-PART)   |          |           |
| 加入第一                        | NAC .          | 加入制      | 10.102    |
| -                           | _              |          | _         |
| a man la                    | 1              |          | 王式考虑      |
| * CHA                       | 11.            |          | -         |

B. 等待学校管理员审核

C. 若审核不通过需要重新提交材料

# 第六步:核对考场(考场信息将于复试前显示)

查看考场的日期时间、考场名称、考试类型、考场类型等信息,若有 疑问及时跟专业管理员取得联系

| ull 中国电信 🗢                            | 下午4:40                                                       | ֎ 21%                                  | ····I 中国电信 🗢                              | 下午 5:22                                                               | 18%     10                         |
|---------------------------------------|--------------------------------------------------------------|----------------------------------------|-------------------------------------------|-----------------------------------------------------------------------|------------------------------------|
| <                                     | 业务1-面试111                                                    |                                        | <                                         | 业务2-笔试                                                                |                                    |
| ↓ 学校                                  | 松告                                                           | 学院公告                                   | ✓ 学校2                                     |                                                                       | 学院公告                               |
| 考<br>请根据学校要<br>word、ppt、ex<br>zip、rar | 生信息审核(未提交<br><sup>要求上传相关资料(最多可上f</sup><br>cel、pdf、mp3、mp4、pr | <mark>と)</mark><br>专10个文件)<br>ng、jpeg、 | 考点<br>请根据学校要s<br>word、ppt、exce<br>zip、rar | <mark>上信息审核(未提</mark><br><sub>求上传相关资料(最多可」<br/>al、pdf、mp3、mp4、)</sub> | <b>交)</b><br>上传10个文件)<br>ong、jpeg、 |
|                                       | 上传                                                           |                                        |                                           | 上传                                                                    |                                    |
| • 进行中 [                               | 面试                                                           | 正式考场                                   | ● 进行中 笔                                   | id                                                                    | 正式考场                               |
| yanshou                               |                                                              |                                        | 1                                         |                                                                       |                                    |
| 2021-01-2                             | 27 16:12 - 17:00                                             |                                        | 2021-01-2                                 | 7 17:20 - 20:00                                                       | )                                  |
| 优先的学校                                 | -   优先的学院1.1                                                 |                                        | 优先的学校                                     | 优先的学院1.1                                                              |                                    |
| 加入第一                                  | -机位 加入第                                                      | 育二机位                                   | 加入第一样                                     | 机位 加入                                                                 | 第二机位                               |
| ● 已结束                                 | 面试                                                           | 正式考场                                   |                                           | 上传答卷                                                                  |                                    |

(二)考中

## 第一步:选择加入第一机位

| 내 中国电信 🗢                                                                   | 下午4:40                                                                |                       |                           |
|----------------------------------------------------------------------------|-----------------------------------------------------------------------|-----------------------|---------------------------|
| <                                                                          | 业务1-面试1                                                               | 11                    |                           |
| ↓ 学校:                                                                      | 公告                                                                    | Ê                     | 学院公告                      |
| 考点<br>请根据学校要:<br>word, ppt, exce<br>zip, rar                               | <mark>上信息軍核(</mark> 5<br><sup>求上传相关资料(最<br/>al、pdf、mp3、m<br/>上传</sup> | 未提交<br>多可上f<br>np4、pr | ຽ)<br>街10个文件)<br>ng、jpeg、 |
| <ul> <li>进行中</li> <li>yanshou</li> <li>2021-01-2</li> <li>优先的学校</li> </ul> | 试<br>7 16:12 - 17<br>优先的学院1.1                                         | :00                   | 正式考场                      |
| 加入第一样                                                                      | <b>凡位</b>                                                             | 加入第                   | <b>第二机位</b>               |
| ● 已结束 面                                                                    | iit                                                                   |                       | 正式考场                      |

| 11:01                                    |                                                                                                 | uti 5G 🕪                               | 11:01  |        | ull 5G 🕪 | 11:01  |                            | 11 5G 🗗      |
|------------------------------------------|-------------------------------------------------------------------------------------------------|----------------------------------------|--------|--------|----------|--------|----------------------------|--------------|
| <                                        | 加入第一机位                                                                                          |                                        | <      | 加入第一机位 |          | <      | 加入第一机位                     |              |
| 0 —                                      |                                                                                                 | 3                                      | 1      | 2      | 3        | 0 —    | 2                          | 3            |
| 考生信息审核                                   | 考试承诺书                                                                                           | 开始考试                                   | 考生信息审核 | 考试承诺书  | 开始考试     | 考生信息审核 | 考试承诺书                      | 开始考试         |
| 请根据学校3<br>word、ppt、exc<br>rar<br>定向硕士协议书 | <mark>生信息审核(已提3</mark><br><sup>要永上传相关资料(最多可上<br/>el、pdf、mp3、mp4、pn<del>;</del><br/>19.pdf</sup> | <b>え)</b><br>(伊10个文件)<br>g, jpeg, zip、 | 暂无内容   | 考试承诺书1 |          | 你已完成   | <b>议</b> 所有步骤,赶快进 <i>)</i> | <b>、</b> 考场吧 |
|                                          | 下一步                                                                                             |                                        |        |        |          |        | 进入考场                       |              |

第三步:人脸识别

A. 点击人脸识别按钮

B. 阅读人脸识别须知

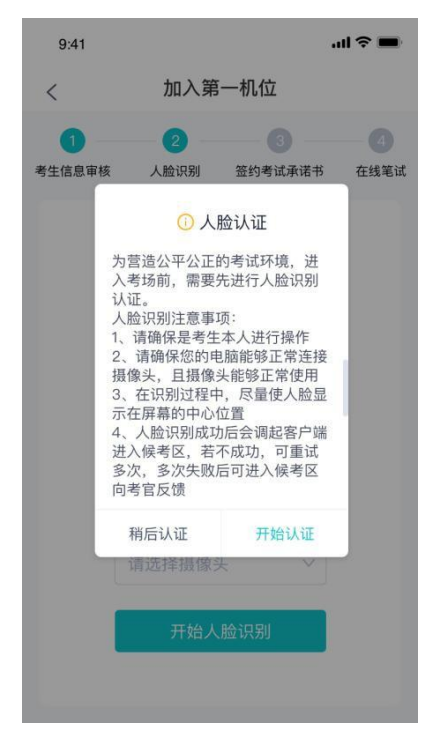

C. 进行活体检测和人脸识别认证

D. 若认证通过可进入下一步,若认证失败可重试或进入下一步

#### 第四步:进入候考区

A. 当之前的步骤都进行完毕后,考生可以点击进入考场

| 9:41    |           |               | ul 🕆 🔳 |
|---------|-----------|---------------|--------|
| <       | 加入第       | 一机位           |        |
| 1考生信息审核 | 2<br>人脸识别 | 3<br>签约考试承诺书  | 4 在线笔试 |
| 你已完     | 民成所有步骤    | 】<br>4,赶快进入考场 | æ      |
|         |           |               |        |
|         | 进入        | 考场            |        |

B. 考生先进入候考区与候考官交流

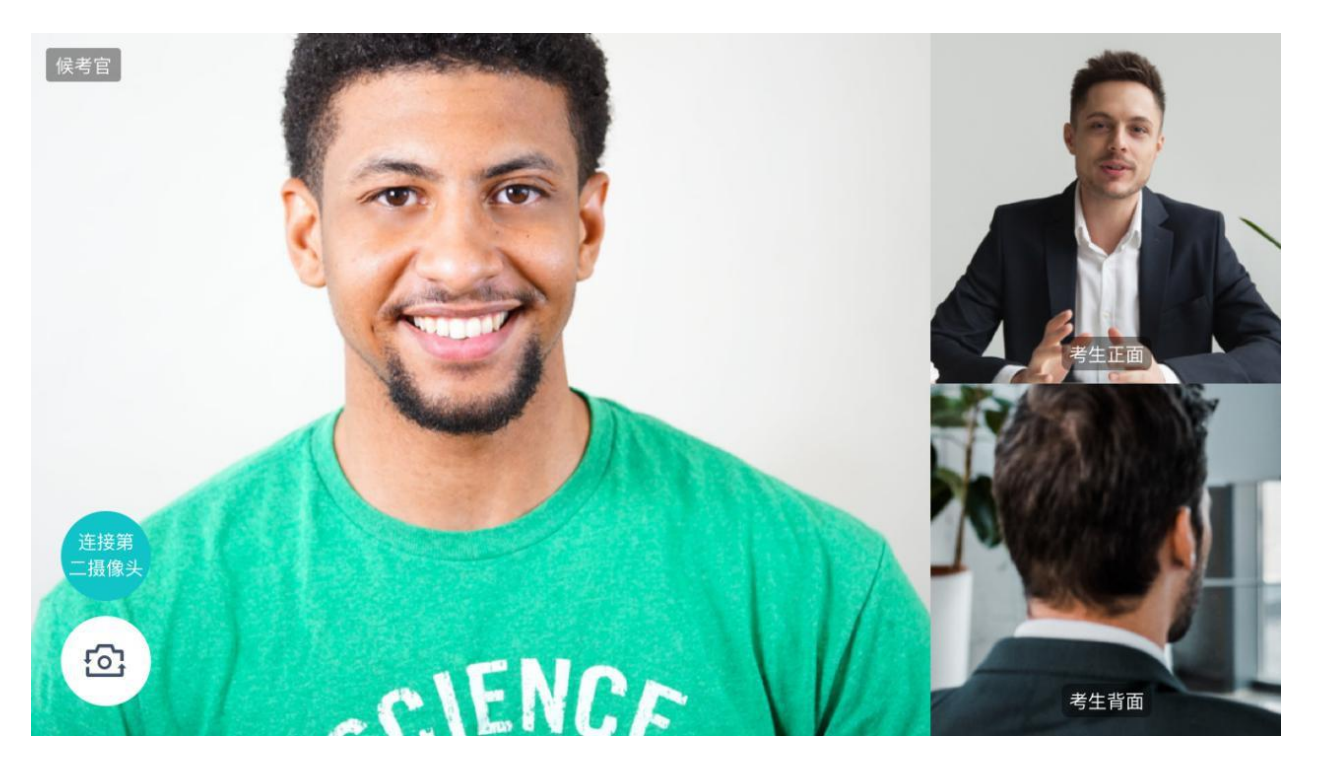

## 第五步:加入第二摄像头

A. 在候考间第一摄像头画面上点击二维码缩图, 会显示二维码

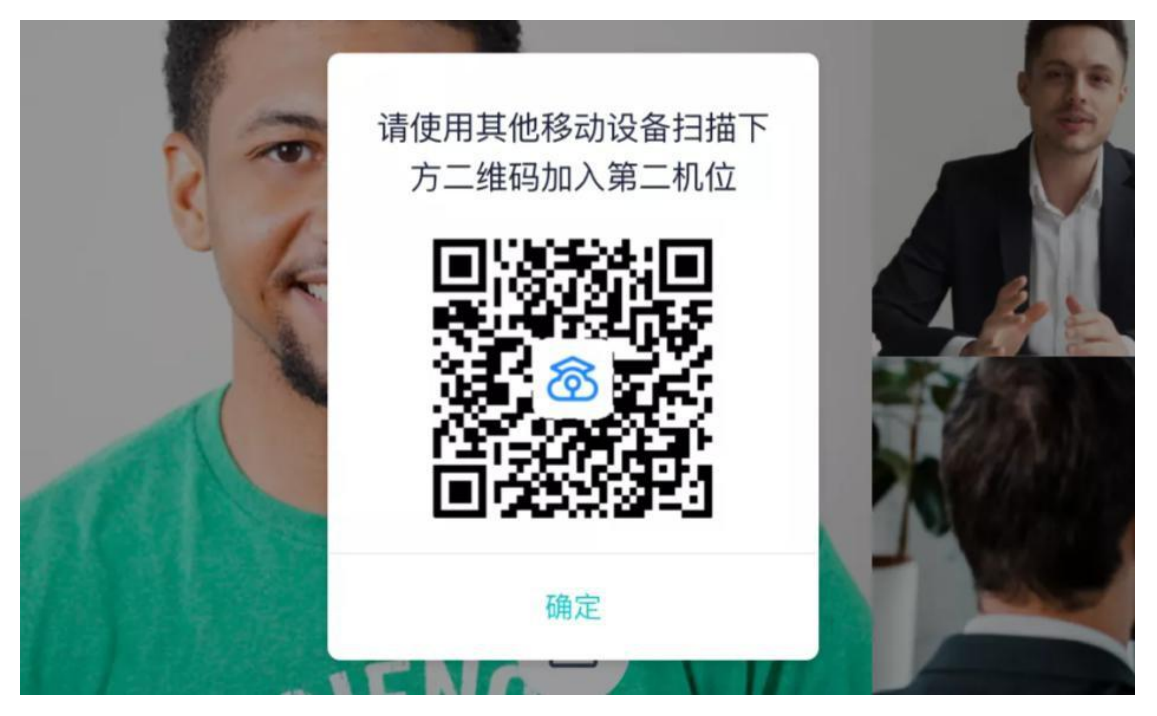

B. 使用第二部手机打开"云考场"App,无需登录,直接点击"扫描二维码"按钮扫描该二维码

| .III 中国电信 穼 | 下午                           | 4:36                    |             |
|-------------|------------------------------|-------------------------|-------------|
|             | ₫<br>Ż                       | 医考场                     |             |
| 0           |                              |                         | 2           |
| 短信验证码       | 冯登录                          | 选持                      | 译学校学院       |
|             | 手机号                          |                         |             |
| ê :         | 验证码                          | 获取                      | <b>Q验证码</b> |
|             |                              | 每日                      | 3可发起5次      |
|             |                              |                         |             |
| 20 H        | 扫描                           | 二维码                     | - ANT 5.    |
| 登录          | 即代表已阅读                       | 并同意《隐私正                 | <b>父策》</b>  |
| 遇到问题可       | <b>[拨打10086-8</b><br>version | 或联系学校管理<br>: 2.1.1   qa | 里员及时解决      |

C. 点击"加入第二摄像头"加入考场

| 110   | 对老牛信息                    |
|-------|--------------------------|
| 0783  | AT-SEE NAME              |
|       |                          |
|       |                          |
| 业名名称2 | 021年河北溪科大学硕士研究5          |
|       |                          |
| 有用台标  | 王昭中(~~)                  |
| 考试时间  | 2021-03-18 10:20 - 15:00 |
| 考生姓名  |                          |
| 手机号码  |                          |
|       |                          |

### 第六步:进入候考考场

A. 当轮到该生进行面试时,该生在候考区会收到面试邀请B. 点击开始面试按钮,考生会从候考区切换到考场进行面试

# (三)考后

A. 面试结束后,考生会收到面试结束提醒

B. 点击关闭考试按钮退出考场